# Timing Considerations with VHDL-Based Designs

This tutorial describes how Altera's Quartus<sup>(R)</sup> II software deals with the timing issues in designs based on the VHDL hardware description language. It discusses the various timing parameters and explains how specific timing constraints may be set by the user.

#### **Contents:**

Example Circuit Timing Analyzer Report Specifying the Timing Constraints Timing Simulation Quartus II software includes a Timing Analyzer module which performs a detailed analysis of all timing delays for a circuit that is compiled for implementation in an FPGA chip. This tutorial discusses the types of analyses performed and shows how particular timing requirements may be specified by the user. The discussion assumes that the reader is familiar with the basic operation of Quartus II software, as may be learned from an introductory tutorial.

Doing this tutorial, the reader will learn about:

- Parameters evaluated by the Timing Analyzer
- Specifying the desired values of timing parameters
- Using timing simulation

The timing results shown in the examples in this tutorial were obtained using Quartus II version 5.0, but other versions of the software can also be used.

### **1** Example Circuit

Timing issues are most important in circuits that involve long paths through combinational logic elements with registers at inputs and outputs of these paths. As an example, we will use the adder/subtractor circuit shown in Figure 1. It can add, subtract, and accumulate *n*-bit numbers using the 2's complement number representation. The two primary inputs are numbers  $A = a_{n-1}a_{n-2}\cdots a_0$  and  $B = b_{n-1}b_{n-2}\cdots b_0$ , and the primary output is  $Z = z_{n-1}z_{n-2}\cdots z_0$ . Another input is the AddSub control signal which causes Z = A + B to be performed when AddSub = 0 and Z = A - B when AddSub = 1. A second control input, Sel, is used to select the accumulator mode of operation. If Sel = 0, the operation  $Z = A \pm B$  is performed, but if Sel = 1, then B is added to or subtracted from the current value of Z. If the addition or subtraction operations result in arithmetic overflow, an output signal, Overflow, is asserted.

To make it easier to deal with asynchronous input signals, they are loaded into flip-flops on a positive edge of the clock. Thus, inputs A and B will be loaded into registers *Areg* and *Breg*, while *Sel* and *AddSub* will be loaded into flip-flops *SelR* and *AddSubR*, respectively. The adder/subtractor circuit places the result into register *Zreg*.

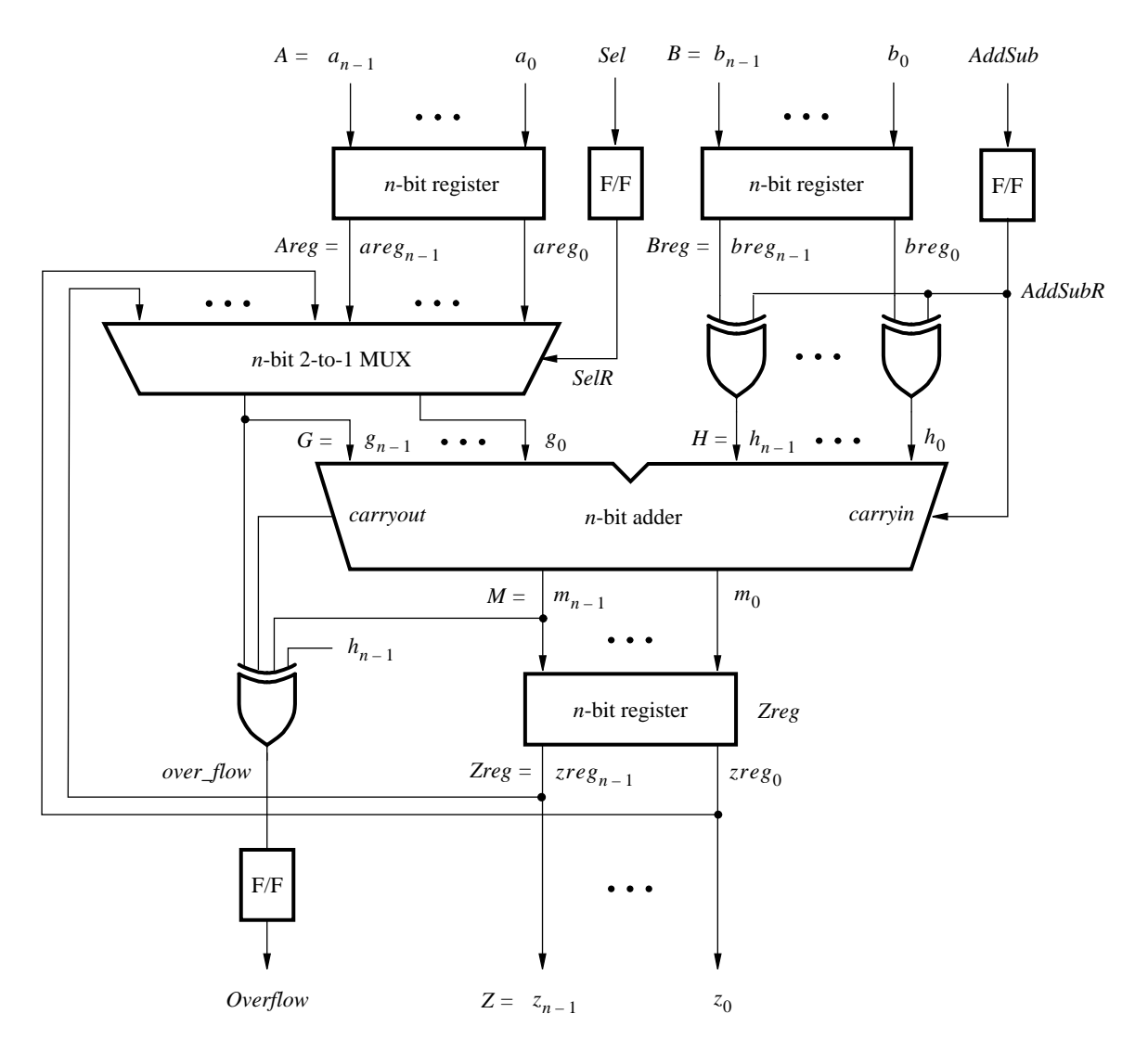

Figure 1. The adder/subtractor circuit.

The required circuit is described by the VHDL code in Figure 2. For our example, we use a 16-bit circuit as specified by n = 16. Implement this circuit as follows:

- Create a project addersubtractor.
- Include a file *addersubtractor.vhd*, which corresponds to Figure 2, in the project. For convenience, this file is provided in the directory *DE2\_tutorials\design\_files*, which is included on the CD-ROM that accompanies the DE2 board and can also be found on Altera's DE2 web pages.
- Choose the Cyclone II EP2C35F672C6 device, which is the FPGA chip on Altera's DE2 board.
- Compile the design.

```
LIBRARY ieee;
USE ieee.std_logic_1164.all;
-- Top-level entity
ENTITY addersubtractor IS
   GENERIC (n : INTEGER := 16);
                                 : IN STD_LOGIC_VECTOR(n-1 DOWNTO 0);
   PORT (A, B
          Clock, Reset, Sel, AddSub : IN STD_LOGIC;
          Ζ
                                : BUFFER STD_LOGIC_VECTOR(n-1 DOWNTO 0);
          Overflow
                                 : OUT STD_LOGIC);
END addersubtractor;
ARCHITECTURE Behavior OF addersubtractor IS
   SIGNAL G, H, M, Areg, Breg, Zreg, AddSubR_n : STD_LOGIC_VECTOR(n-1 DOWNTO 0);
   SIGNAL SelR, AddSubR, carryout, over_flow : STD_LOGIC ;
   COMPONENT mux2to1
       GENERIC ( k : INTEGER := 8 );
       PORT (V, W : IN STD_LOGIC_VECTOR(k-1 DOWNTO 0);
              Selm : IN STD_LOGIC;
              F
                   : OUT STD_LOGIC_VECTOR(k-1 DOWNTO 0));
   END COMPONENT:
   COMPONENT adderk
       GENERIC (k : INTEGER := 8);
       PORT (carryin : IN STD_LOGIC;
              X, Y
                      : IN STD_LOGIC_VECTOR(k-1 DOWNTO 0);
                      : OUT STD_LOGIC_VECTOR(k-1 DOWNTO 0);
              S
              carryout : OUT STD_LOGIC);
   END COMPONENT ;
BEGIN
   PROCESS (Reset, Clock)
   BEGIN
       IF Reset = '1' THEN
           Areg \langle = (OTHERS = \rangle '0'); Breg \langle = (OTHERS = \rangle '0');
           Zreg \le (OTHERS => '0'); SelR \le '0'; AddSubR \le '0'; Overflow \le '0';
       ELSIF Clock'EVENT AND Clock = '1' THEN
           Areg \leq = A; Breg \leq = B; Zreg \leq = M;
           SelR <= Sel; AddSubR <= AddSub; Overflow <= over_flow;
       END IF:
   END PROCESS;
    nbit adder: adderk
       GENERIC MAP ( k => n )
       PORT MAP (AddSubR, G, H, M, carryout);
    multiplexer: mux2to1
       GENERIC MAP (k => n)
       PORT MAP (Areg, Z, SelR, G);
   AddSubR n \le (OTHERS => AddSubR);
   H <= Breg XOR AddSubR_n;
   over_flow \leq carryout XOR G(n-1) XOR H(n-1) XOR M(n-1);
   Z \leq Zreg;
END Behavior:
... continued in Part b
```

Figure 2. VHDL code for the circuit in Figure 1 (Part *a*).

```
-- k-bit 2-to-1 multiplexer
LIBRARY ieee;
USE ieee.std_logic_1164.all;
ENTITY mux2to1 IS
   GENERIC (k : INTEGER := 8);
   PORT ( V, W : IN STD_LOGIC_VECTOR(k-1 DOWNTO 0);
          Selm : IN STD_LOGIC;
          F
               : OUT STD_LOGIC_VECTOR(k-1 DOWNTO 0));
END mux2to1;
ARCHITECTURE Behavior OF mux2to1 IS
BEGIN
   PROCESS (V, W, Selm)
   BEGIN
       IF Selm = '0' THEN
           F \leq V:
       ELSE
           F \leq W;
       END IF;
   END PROCESS;
END Behavior;
-- k-bit adder
LIBRARY ieee;
USE ieee.std_logic_1164.all;
USE ieee.std_logic_signed.all;
ENTITY adderk IS
   GENERIC ( k : INTEGER := 8 );
   PORT ( carryin : IN STD_LOGIC ;
          X, Y : IN STD_LOGIC_VECTOR(k-1 DOWNTO 0);
                 : OUT STD_LOGIC_VECTOR(k-1 DOWNTO 0);
          S
           carryout: OUT STD_LOGIC);
END adderk;
ARCHITECTURE Behavior OF adderk IS
   SIGNAL Sum : STD_LOGIC_VECTOR(k DOWNTO 0);
BEGIN
   Sum \le ('0' \& X) + ('0' \& Y) + carryin;
   S \le Sum(k-1 DOWNTO 0);
   carryout <= Sum(k);
END Behavior;
```

Figure 2. VHDL code for the circuit in Figure 1 (Part *b*).

## 2 Timing Analyzer Report

Successful compilation of our circuit generates the Compilation Report in Figure 3. This report provides a lot of useful information. It shows the number of logic elements, flip-flops (called registers), and pins needed to implement the circuit. It gives detailed information produced by the Synthesis and Fitter modules. It also indicates the speed of the implemented circuit. A good measure of the speed is the maximum frequency at which the circuit can be clocked, referred to as *fmax*. This measure depends on the longest delay along any path, called the *critical path*, between two registers clocked by the same clock. Quartus II software performs a timing analysis to determine the expected performance of the circuit. It evaluates several parameters, which are listed in the Timing Analyzer section of the Compilation Report. Click on the small + symbol next to Timing Analyzer to expand this section of the report, and then click on the Timing Analyzer item Summary which displays the table in Figure 4. The last entry in the table shows that the maximum frequency for our circuit implemented on the specified chip is 214.27 MHz. You may get a different value of *fmax*, dependent on the specific version of Quartus II software that you are using. To see the paths in the circuit that limit the *fmax*, click on the Timing Analyzer item Clock Setup: 'Clock' in Figure 4 to obtain the display in Figure 5. This table shows that the critical path begins at the flip-flop *AddSubR* and ends at the flip-flop *Overflow*.

| Compilation Repo                                                                                                    | rt - Flow Summary                                                                                                    |                                                                                                    |
|----------------------------------------------------------------------------------------------------|----------------------------------------------------------------------------------------------------|----------------------------------------------------------------------------------------------------|
| Compilation Report  Compilation Report  Legal Notice  Flow Summary  Flow Settings  Flow Lapsed Time  Flow Log  Flow Log  Flow Log  Compilation Report  Timing Analysis | Flow Summary<br>Flow Status<br>Quartus II Version<br>Revision Name<br>Top-level Entity Name<br>Family<br>Device<br>Timing Models<br>Met timing requirements<br>Total logic elements<br>Total logic elements<br>Total priss<br>Total priss<br>Total memory bits<br>Embedded Multiplier 3-bit elements<br>Total PLLs | Successful - Thu Sep 29 16:46:00 2005<br>5.0 Build 168 06/22/2005 SP 1 SJ Full Version<br>addersubtractor<br>Cyclone II<br>EP2C35F672C6<br>Preliminary<br>Yes<br>52 / 33.216 (<1 %)<br>51<br>53 / 475 (11 %)<br>0<br>0 / 483.840 (0 %)<br>0 / 70 (0 %)<br>0 / 4 (0 %) |

Figure 3. The Compilation Report.

| 🗣 Compilation Report - Timing Analyzer Summary |     |                              |       |                  |                                  |         |               |  |  |  |
|------------------------------------------------|-----|------------------------------|-------|------------------|----------------------------------|---------|---------------|--|--|--|
| 🞒 Compilation Report                           | Tir | ning Analyzer Summar         | 1     |                  |                                  |         |               |  |  |  |
| - 🚑 🖹 Legal Notice                             |     | Туре                         | Slack | Required<br>Time | Actual<br>Time                   | From    | То            |  |  |  |
|                                                | 1   | Worst-case tsu               | N/A   | None             | 4.548 ns                         | B[14]   | Breg[14]      |  |  |  |
| - Settings                                     | 2   | Worst-case tco               | N/A   | None             | 7.750 ns                         | Zreg[8] | Z[8]          |  |  |  |
| 👍 🖹 Flow Log                                   | 3   | Worst-case th                | N/A   | None             | -0.267 ns                        | A[0]    | Areg[0]       |  |  |  |
| 🗄 🚄 🚞 Analysis & Synthesis                     | 4   | Clock Setup: 'Clock'         | N/A   | None             | 214.27 MHz ( period = 4.667 ns ) | AddSubR | Overflow~reg0 |  |  |  |
| 🗄 🚑 🗀 Fitter                                   | 5   | Total number of failed paths |       |                  |                                  |         |               |  |  |  |
| 🗈 🚭 🗀 Assembler                                |     |                              |       |                  |                                  |         |               |  |  |  |
| 🗄 ᢖ 🔁 Timing Analyzer                          |     |                              |       |                  |                                  |         |               |  |  |  |
| - 🚑 🗔 Summary                                  |     |                              |       |                  |                                  |         |               |  |  |  |
| 🚑 🎹 Settings                                   |     |                              |       |                  |                                  |         |               |  |  |  |
| 🗐 🧱 Clock Settings Summary                     |     |                              |       |                  |                                  |         |               |  |  |  |
| - 🚑 🖪 Clock Setup: 'Clock'                     |     |                              |       |                  |                                  |         |               |  |  |  |
| - 🚑 🖽 tsu                                      |     |                              |       |                  |                                  |         |               |  |  |  |
| - 🚑 🖽 tco                                      |     |                              |       |                  |                                  |         |               |  |  |  |
| - 🞒 🖽 th                                       |     |                              |       |                  |                                  |         |               |  |  |  |
| - 🚭 Ð Messages                                 | <   |                              |       |                  |                                  |         | >             |  |  |  |

Figure 4. The Timing Analyzer Summary.

| Compilation Report - C                   | Compilation Report - Clock Setup: 'Clock' |            |                                  |          |               |   |  |  |  |  |  |  |
|------------------------------------------|-------------------------------------------|------------|----------------------------------|----------|---------------|---|--|--|--|--|--|--|
| 🞒 Compilation Report                     | Cloc                                      | k Setup: ' | 'Clock'                          |          |               |   |  |  |  |  |  |  |
| - 🚭 🖹 Legal Notice<br>- 🚭 🖬 Flow Summary |                                           | Slack      | Actual fmax<br>(period)          | From     | To            | ^ |  |  |  |  |  |  |
| - A Elow Settings                        | 1                                         | N/A        | 214.27 MHz ( period = 4.667 ns ) | AddSubR  | Overflow~reg0 |   |  |  |  |  |  |  |
| - Flow Elapsed Time                      | 2                                         | N/A        | 230.31 MHz ( period = 4.342 ns ) | SelR     | 0verflow~reg0 |   |  |  |  |  |  |  |
| A B Flow Log                             | 3                                         | N/A        | 250.88 MHz ( period = 3.986 ns ) | AddSubR  | Zreg[15]      |   |  |  |  |  |  |  |
| T - Analysis & Synthesis                 | 4                                         | N/A        | 251.76 MHz ( period = 3.972 ns ) | Zreg[6]  | 0verflow~reg0 |   |  |  |  |  |  |  |
| n - An Ditter                            | 5                                         | N/A        | 254.13 MHz ( period = 3.935 ns ) | AddSubR  | Zreg[14]      |   |  |  |  |  |  |  |
|                                          | 6                                         | N/A        | 257.47 MHz ( period = 3.884 ns ) | AddSubR  | Zreg[13]      |   |  |  |  |  |  |  |
| - Analyzer                               | 7                                         | N/A        | 260.89 MHz ( period = 3.833 ns ) | AddSubR  | Zreg[12]      |   |  |  |  |  |  |  |
| A Summary                                | 8                                         | N/A        | 264.41 MHz (period = 3.782 ns )  | AddSubR  | Zreg[11]      |   |  |  |  |  |  |  |
| - Settings                               | 9                                         | N/A        | 264.55 MHz ( period = 3.780 ns ) | Zreg[13] | 0verflow~reg0 |   |  |  |  |  |  |  |
| Summary                                  | 10                                        | N/A        | 265.67 MHz ( period = 3.764 ns ) | Zreg[5]  | 0verflow~reg0 |   |  |  |  |  |  |  |
| - A Clock Setun: 'Clock'                 | 11                                        | N/A        | 268.02 MHz (period = 3.731 ns )  | AddSubR  | Zreg[10]      |   |  |  |  |  |  |  |
|                                          | 12                                        | N/A        | 271.74 MHz ( period = 3.680 ns ) | AddSubR  | Zreg[9]       |   |  |  |  |  |  |  |
|                                          | 13                                        | N/A        | 271.89 MHz (period = 3.678 ns )  | Zreg[0]  | 0verflow~reg0 |   |  |  |  |  |  |  |
| A th                                     | 14                                        | N/A        | 273.15 MHz (period = 3.661 ns )  | SelR     | Zreg[15]      | ~ |  |  |  |  |  |  |
| Alessages                                | <                                         |            |                                  |          | >             |   |  |  |  |  |  |  |

Figure 5. Critical paths.

The table in Figure 4 also shows other timing results. While *fmax* is a function of the longest propagation delay between two registers in the circuit, it does not indicate the delays with which output signals appear at the pins of the chip. The time elapsed from an active edge of the clock signal at the clock source until a corresponding output signal is produced (from a flip-flop) at an output pin is denoted as the *tco* delay at that pin. In the worst case, the *tco* in our circuit is 7.750 ns. Click on tco in the Timing Analyzer section to view the table given in Figure 6. The first entry in the table shows that it takes 7.750 ns from when an active clock edge occurs until a signal propagates from bit 8 in register *Zreg* to the output pin  $z_8$ . The other two parameters given in Figure 4 are setup time, *tsu*, and hold time, *th*.

| Compilation Report - tco                 |     |       |                 |               |               |          |               |  |  |
|------------------------------------------|-----|-------|-----------------|---------------|---------------|----------|---------------|--|--|
| 🞒 🔁 Compilation Report                   | tco | )     |                 |               |               |          |               |  |  |
| - 🚑 🖹 Legal Notice<br>- 🚑 🖽 Flow Summary |     | Slack | Required<br>tco | Actual<br>tco | From          | To       | From<br>Clock |  |  |
| Settings                                 | 1   | N/A   | None            | 7.750 ns      | Zreg[8]       | Z[8]     | Clock         |  |  |
| 🕼 Flow Elapsed Time                      | 2   | N/A   | None            | 7.503 ns      | 0verflow~reg0 | Overflow | Clock         |  |  |
| 👍 🖹 Flow Log                             | 3   | N/A   | None            | 7.456 ns      | Zreg[12]      | Z[12]    | Clock         |  |  |
| 🗉 🚑 🔲 Analysis & Synthesis               | 4   | N/A   | None            | 7.411 ns      | Zreg[3]       | Z[3]     | Clock         |  |  |
| 🗄 🚑 🧰 Fitter                             |     | N/A   | None            | 7.328 ns      | Zreg[2]       | Z[2]     | Clock         |  |  |
| 🗄 🗃 🧰 Assembler                          | 6   | N/A   | None            | 7.311 ns      | Zreg[9]       | Z[9]     | Clock         |  |  |
| 🖻 🚄 🔁 Timing Analyzer                    | 7   | N/A   | None            | 7.196 ns      | Zreg[6]       | Z[6]     | Clock         |  |  |
| - 🚑 🖪 Summary                            | 8   | N/A   | None            | 7.173 ns      | Zreg[0]       | Z[0]     | Clock         |  |  |
| 👍 🎹 Settings                             | 9   | N/A   | None            | 7.093 ns      | Zreg[11]      | Z[11]    | Clock         |  |  |
| - 🚑 🎹 Clock Settings Summary             | 10  | N/A   | None            | 7.088 ns      | Zreg[5]       | Z[5]     | Clock         |  |  |
| - 🚑 🔣 Clock Setup: 'Clock'               | 11  | N/A   | None            | 7.072 ns      | Zreg[10]      | Z[10]    | Clock         |  |  |
| - 🚑 🔣 tsu                                | 12  | N/A   | None            | 7.068 ns      | Zreg[14]      | Z[14]    | Clock         |  |  |
| - A tto                                  | 13  | N/A   | None            | 7.046 ns      | Zreg[13]      | Z[13]    | Clock         |  |  |
| A th                                     | 14  | N/A   | None            | 7.046 ns      | Zreg[4]       | Z[4]     | Clock         |  |  |
|                                          | 15  | N/A   | None            | 6.801 ns      | Zreg[1]       | Z[1]     | Clock         |  |  |
|                                          | 16  | N/A   | None            | 6.744 ns      | Zreg[15]      | Z[15]    | Clock         |  |  |
|                                          | 17  | N/A   | None            | 6.547 ns      | Zreg[7]       | Z[7]     | Clock         |  |  |

Figure 6. The *tco* delays.

# **3** Specifying Timing Constraints

So far we have compiled our VHDL code without indicating to the Quartus II software the required speed performance of the circuit. In the absence of such timing constraints the Quartus II software implements a designed circuit in a good but not necessarily the best way in order to keep the compilation time short. If the result does not meet the user's expectations, it is possible to specify certain timing constraints that should be met. For example, suppose that we want our example circuit to operate at a clock frequency of at least 250 MHz, rather than the 214.27 MHz as indicated by the value of *fmax* in Figure 4. To see if this can be achieved we can set the *fmax* constraint as follows:

- 1. Select Assignments > Timing Settings to reach the Timing Requirements & Options window in Figure 7. In this window it is possible to specify the requirements for a number of different parameters.
- 2. In the box Clock Settings specify that the required value of *fmax* is 250 MHz. Click OK.
- 3. Recompile the circuit.
- 4. Open the Timing Analyzer Summary to see that the new *fmax* is 263.02 MHz, as indicated in Figure 8. You may get a slghtly different result depending on the version of the Quartus II software used.

| ategory:<br>General<br>Files<br>User Libraries (Current Project)<br>Device<br>Timing Requirements & Options<br>EDA Tool Settings<br>Compliation Process Settings<br>Analysis & Synthesis Settings<br>Fitter Settings<br>Fitter Settings<br>Timing Analyzer<br>Design Assistant<br>SignalProbe Settings<br>Simulator<br>PowerPlay Power Analyzer Settings<br>Software Build Settings<br>HardCopy Settings | Timing Requirements & Options         Specify timing requirements and options. Individual timing assignments can be made through the Assignment Editor.         Delay requirements         tsu       ns         too:       ns         too:       ns         tpd       ns         ttrimum ted:       ns         Clock Settings         © Default required fmax:       250.0         MHz         Settings for individual clock signals         Clocks |
|----------------------------------------------------------------------------------------------------|----------------------------------------------------------------------------------------------------|
|----------------------------------------------------------------------------------------------------|----------------------------------------------------------------------------------------------------|

Figure 7. Specify the timing constraints in the Settings window.

| 🗐 🔁 Compilation Report                                                                                                    | Timing Analyzer Summary |                              |          |                                  |                                  |         |              |  |  |  |  |
|----------------------------------------------------------------------------------------------------|-------------------------|------------------------------|----------|----------------------------------|----------------------------------|---------|--------------|--|--|--|--|
| 🚭 🖹 Legal Notice                                                                                                    |                         | Туре                         | Slack    | Required<br>Time                 | Actual<br>Time                   | From    | To           |  |  |  |  |
| Elow Settings                                                                                                    | 1                       | Worst-case tsu               | N/A      | None                             | 4.191 ns                         | A[15]   | Areg[15]     |  |  |  |  |
| Blow Elapsed Time                                                                                                    | 2                       | Worst-case tco               | N/A      | None                             | 7.181 ns                         | Zreg[8] | Z[8]         |  |  |  |  |
|                                                                                                    | 3                       | Worst-case th                | N/A      | None                             | -0.558 ns                        | Sel     | SelR         |  |  |  |  |
| Analysis & Synthesis                                                                                                    | 4                       | Clock Setup: 'Clock'         | 0.198 ns | 250.00 MHz ( period = 4.000 ns ) | 263.02 MHz ( period = 3.802 ns ) | AddSubR | Overflow~reg |  |  |  |  |
| A Fitter                                                                                                    | 5                       | Clock Hold: 'Clock'          | 1.175 ns | 250.00 MHz ( period = 4.000 ns ) | N/A                              | Areg[0] | Zreg[0]      |  |  |  |  |
|                                                                                                    | 6                       | Total number of failed paths |          |                                  |                                  |         |              |  |  |  |  |
| Timing Analyzer     Summary     Settings     Get Settings     Clock Settings Summary     Get Clock Setup: 'Clock'     Get Clock Hold: 'Clock'     Get tu     Get tu |                         |                              |          |                                  |                                  |         |              |  |  |  |  |

Figure 8. New timing results.

If the specified constraint is too high, the Quartus II compiler will not be able to satisfy it. For example, set the *fmax* constraint to 300 MHz and recompile the circuit. Now, the Timing Analyzer Summary will show that this constraint cannot be met, as seen in Figure 9.

| Compilation Report - Timing Analyzer Summary                                                                                                    |                         |                              |           |                                  |                                  |         |               |  |  |  |  |
|----------------------------------------------------------------------------------------------------|-------------------------|------------------------------|-----------|----------------------------------|----------------------------------|---------|---------------|--|--|--|--|
| 🚰 🔄 Compilation Report                                                                                                    | Timing Analyzer Summary |                              |           |                                  |                                  |         |               |  |  |  |  |
| - 🚑 🖹 Legal Notice                                                                                                    |                         | Туре                         | Slack     | Required<br>Time                 | Actual<br>Time                   | From    | To            |  |  |  |  |
| - A Elow Settings                                                                                                    | 1                       | Worst-case tsu               | N/A       | None                             | 4.191 ns                         | A[15]   | Areg[15]      |  |  |  |  |
| - A Elow Elansed Time                                                                                                    | 2                       | Worst-case tco               | N/A       | None                             | 7.181 ns                         | Zreg[8] | Z[8]          |  |  |  |  |
|                                                                                                    | 3                       | Worst-case th                | N/A       | None                             | -0.558 ns                        | Sel     | SelR          |  |  |  |  |
| THE Analysis & Synthesis                                                                                                    | 4                       | Clock Setup: 'Clock'         | -0.469 ns | 300.03 MHz ( period = 3.333 ns ) | 263.02 MHz ( period = 3.802 ns ) | AddSubR | Overflow~reg0 |  |  |  |  |
| n A Fitter                                                                                                    | 5                       | Clock Hold: 'Clock'          | 1.175 ns  | 300.03 MHz ( period = 3.333 ns ) | N/A                              | Areg[0] | Zreg[0]       |  |  |  |  |
|                                                                                                    | 6                       | Total number of failed paths |           |                                  |                                  |         |               |  |  |  |  |
| Assembler<br>Assembler<br>Assembler<br>Summary<br>Summary<br>Settings<br>Clock Settings Summary<br>Sum Clock Settings Summary<br>Sum Clock Setup: 'Clock'<br>Sum Clock Hold: 'Clock'<br>Sum Sum<br>Sum Sum<br>Sum<br>Sum<br>Sum<br>Sum<br>Sum<br>Sum<br>Sum |                         |                              |           |                                  |                                  |         |               |  |  |  |  |
| - A Messages                                                                                                    | <                       |                              |           |                                  |                                  |         | >             |  |  |  |  |

Figure 9. The timing constraint cannot be met.

The specified *finax* of 300 MHz cannot be achieved because one or more paths in the circuit have long propagation delays. To locate the most critical path highlight the Clock Setup entry in the table by clicking on it. Then, right-click to get the pop-up menu shown in Figure 10. Select Locate > Locate in RTL Viewer which will cause the RTL Viewer to display the critical path as presented in Figure 11. Note that this path begins at flip-flop *AddSubR* and ends at the *Overflow* flip-flop.

| Compilation Report - 1                                                                                                    | ۲ir                                                                                           | ning Analyze                                                    | r Summ                         | ary              |                  |                                                            |                                                                                                |      | ×   |  |  |  |  |  |
|----------------------------------------------------------------------------------------------------|-----------------------------------------------------------------------------------------------|-----------------------------------------------------------------|--------------------------------|------------------|------------------|------------------------------------------------------------|------------------------------------------------------------------------------------------------|------|-----|--|--|--|--|--|
| Compilation Report                                                                                                    | Tir                                                                                           | Timing Analyzer Summary                                         |                                |                  |                  |                                                            |                                                                                                |      |     |  |  |  |  |  |
|                                                                                                    |                                                                                               | Туре                                                            | Slack                          | Required<br>Time | Actua<br>Time    | 1                                                          | From                                                                                           | То   | Fro |  |  |  |  |  |
|                                                                                                    | Worst-case tsu                                                                                | N/A                                                             | None                           | 4.191            | ns               | A[15]                                                      | Areg[15]                                                                                       |      |     |  |  |  |  |  |
| - A Elow Elapsed Time                                                                                                    | 2                                                                                             | Worst-case tco                                                  | N/A                            | None             | 7.181            | ns                                                         | Zreg[8]                                                                                        | Z[8] | Clo |  |  |  |  |  |
| - AB Flow Log                                                                                                    | 3                                                                                             | Worst-case th                                                   | N/A                            | None             | -0.558           | Ins                                                        | Sel                                                                                            | SelR |     |  |  |  |  |  |
| Analysis & Synthesis     Analysis & Synthesis     Analysis & Synthesis     Analysis & Synthesis     Analysis & Synthesis     Analysis & Synthesis     Analysis & Synthesis     Analysis & Synthesis     Analysis & Synthesis     Analysis & Synthesis     Settings     Analysis & Synthesis     Clock Settings Summary     Glock Settings Clock'                                                                                                    | 4     Clock Setup: 'Clock'       5     Clock Hold: 'Clock'       6     Total number of failed | Copy Ctrl+C<br>Select All Ctrl+A<br>✓ Align Left<br>Align Right |                                |                  | AddSubR          | Overflow~reg<br>Zreg[0]                                    | Clor                                                                                           |      |     |  |  |  |  |  |
|                                                                                                    |                                                                                               | i.                                                              | Locate                         | 5. 840           |                  | Locate in Assignment Editor                                |                                                                                                |      |     |  |  |  |  |  |
| and the second second |                                                                                               | -                                                               | Timing 9                       | Settings         | Locate in Timing | Locate in Timing Closure Floorplan                         |                                                                                                |      |     |  |  |  |  |  |
| And the Angles                                                                                                    |                                                                                               |                                                                 | Save Current Report Section As |                  |                  | Locate in Chip Ed<br>Locate in Resourd<br>Locate in Techno | Locate in Chip Editor<br>Locate in Resource Property Editor<br>Locate in Technology Map Viewer |      |     |  |  |  |  |  |
|                                                                                                    |                                                                                               |                                                                 |                                |                  |                  | Locate in RTL Vie                                          | wer                                                                                            | N    |     |  |  |  |  |  |
|                                                                                                    | <                                                                                             |                                                                 |                                |                  |                  | Locate in Design                                           | File                                                                                           | h    | ζ×  |  |  |  |  |  |

Figure 10. Locate the critical path.

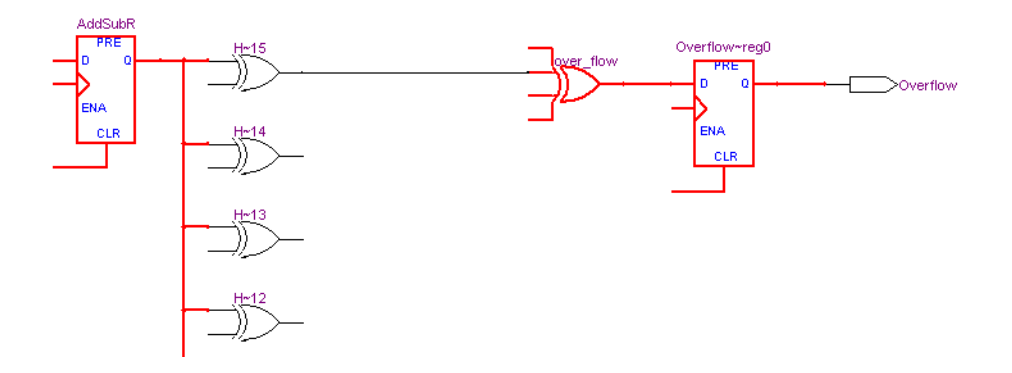

Figure 11. Path for which the timing constraint cannot be met.

It is likely that there are other paths that make it impossible to meet the specified constraint. To identify these paths choose Clock Setup: 'Clock' on the left side of the Compilation Report in Figure 9. As seen in Figure 12, there are 10 paths with propagation delays that are too long. Observe a column labeled Slack. The term *slack* is used to indicate the margin by which a timing requirement is met or not met. In the top row in Figure 12 we see that the timing delays along the path from the *AddSubR* flip-flop to the *Overflow* flip-flop are 0.469 ns longer than the maximum of 4 ns that is the period of the 250-MHz clock specified as the *finax* constraint.

| Compilation Report - (                 | Clo     | ck Setup:            | 'Clock'                          |          |                    | ×          |  |  |  |  |  |
|----------------------------------------|---------|----------------------|----------------------------------|----------|--------------------|------------|--|--|--|--|--|
| 🗐 🔄 Compilation Report                 | Clo     | Clock Setup: 'Clock' |                                  |          |                    |            |  |  |  |  |  |
| - 🚑 🖹 Legal Notice<br>- 🚝 Elow Summary |         | Slack                | Actual fmax<br>(period)          | From     | То                 | ^          |  |  |  |  |  |
| - A Elow Settings                      | 1       | -0.469 ns            | 263.02 MHz ( period = 3.802 ns ) | AddSubR  | Overflow~reg0      |            |  |  |  |  |  |
| - A Elow Elansed Time                  | 2       | -0.411 ns            | 267.09 MHz ( period = 3.744 ns ) | Zreg[5]  | Overflow~reg0      |            |  |  |  |  |  |
|                                        | 3       | -0.285 ns            | 276.40 MHz (period = 3.618 ns )  | Zreg[0]  | Overflow~reg0      |            |  |  |  |  |  |
| T                                      | 4       | -0.270 ns            | 277.55 MHz ( period = 3.603 ns ) | SelR     | Overflow~reg0      |            |  |  |  |  |  |
|                                        | 5       | -0.247 ns            | 279.33 MHz ( period = 3.580 ns ) | Zreg[1]  | Overflow~reg0      |            |  |  |  |  |  |
|                                        | 6       | -0.191 ns            | 283.77 MHz ( period = 3.524 ns ) | Zreg[2]  | Overflow~reg0      |            |  |  |  |  |  |
| E 20 Timing Analyzer                   | 7       | -0.152 ns            | 286.94 MHz (period = 3.485 ns )  | Zreg[4]  | Overflow~reg0      | Ĩ.         |  |  |  |  |  |
|                                        | 8       | -0.146 ns            | 287.44 MHz ( period = 3.479 ns ) | Zreg[3]  | Overflow~reg0      | 1          |  |  |  |  |  |
| Settings                               | 9       | -0.063 ns            | 294.46 MHz ( period = 3.396 ns ) | Zreg[6]  | Overflow~reg0      |            |  |  |  |  |  |
| Clock Settings Summary                 | 10      | -0.049 ns            | 295.68 MHz ( period = 3.382 ns ) | Zreg[11] | Overflow~reg0      |            |  |  |  |  |  |
| Glock Setun: 'Clock'                   | 11      | 0.019 ns             | 301.75 MHz (period = 3.314 ns )  | Breg[2]  | Overflow~reg0      |            |  |  |  |  |  |
| Stock Hold: 'Clock'                    | 12      | 0.029 ns             | 302.66 MHz ( period = 3.304 ns ) | Zreg[7]  | Overflow~reg0      |            |  |  |  |  |  |
|                                        | 13      | 0.118 ns             | 311.04 MHz (period = 3.215 ns )  | Breg[4]  | Overflow~reg0      |            |  |  |  |  |  |
|                                        | 14      | 0.123 ns             | 311.53 MHz ( period = 3.210 ns ) | Breg[0]  | Overflow~reg0      |            |  |  |  |  |  |
| A th                                   | 15      | 0.163 ns             | 315.46 MHz (period = 3.170 ns )  | Areg[0]  | Overflow~reg0      | Law Sector |  |  |  |  |  |
|                                        | 16<br>く | 0174 ns              | 316 56 MHz ( period = 3 159 no ) | Areo[1]  | Overflow≃rea0<br>> | ~          |  |  |  |  |  |

Figure 12. The longest delay paths.

We have shown how to set the *fmax* constraint. The other constraints depicted in the window in Figure 7 can be set in the same way.

#### 4 Timing Simulation

Timing simulation provides a graphical indication of the delays in the implemented circuit, as can be observed from the displayed waveforms. For a discussion of simulation see the tutorial *Quartus II Simulation with VHDL Designs*, which uses the same *addersubtractor* circuit as an example.

Copyright ©2005 Altera Corporation. All rights reserved. Altera, The Programmable Solutions Company, the stylized Altera logo, specific device designations, and all other words and logos that are identified as trademarks and/or service marks are, unless noted otherwise, the trademarks and service marks of Altera Corporation in the U.S. and other countries. All other product or service names are the property of their respective holders. Altera products are protected under numerous U.S. and foreign patents and pending applications, mask work rights, and copyrights. Altera warrants performance of its semiconductor products to current specifications in accordance with Altera's standard warranty, but reserves the right to make changes to any products and services at any time without notice. Altera assumes no responsibility or liability arising out of the application or use of any information, product, or service described herein except as expressly agreed to in writing by Altera Corporation. Altera customers are advised to obtain the latest version of device specifications before relying on any published information and before placing orders for products or services.

This document is being provided on an "as-is" basis and as an accommodation and therefore all warranties, representations or guarantees of any kind (whether express, implied or statutory) including, without limitation, warranties of merchantability, non-infringement, or fitness for a particular purpose, are specifically disclaimed.